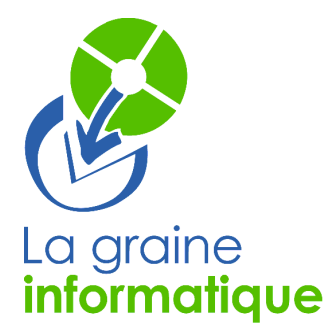

# VINISTORIA : saisir un règlement supérieur à la facture

Dans le cas d'un règlement supérieur à la facture, trois cas de figure se présentent : -1-soit il s'agit **d'un écart faible** qui est directement **soldé par un profit** (écart de règlement positif) ou il s'agit d'un écart lié aux **agios** payés sur ce règlement

-2- soit l'écart de règlement est affecté à la facture suivante

-3- soit l'écart de règlement est considéré comme un acompte qui viendra en déduction d'une prochaine facture ( ou qui sera remboursé au client par la suite)

## -1- Utilisation d'un écart de règlement positif (ou règlement d'agios)

- > Saisir le règlement total avec la contrepartie
- > Affecter la totalité du règlement à la facture et valider ce règlement
  - Ceci va générer un solde négatif sur cette facture correspondant au trop payé
- > Utiliser le bouton [solder l'écart]
  - Ceci va générer un nouveau règlement pour lequel vous allez indiquer la contrepartie et le code TVA
- > Affecter le solde de la facture correspondant au trop-payé
- Valider le règlement

Voici un exemple

La facture no 4005160 de 329.27 € est réglé par un chèque de 330.00 € Créer un règlement d'un montant de 330.00€ avec la contrepartie CHQ

| Contrepartie Mode Règlement Devise                                                                                              | e Taux Devise Mon                                                                                                    | itant Désignation                                                                                                    | Date Règlen                                                                                                    | ment Banque                                                                  |             | Date Echéance 🔺                                                             | € <u>C</u> réer                                          |  |  |
|----------------------------------------------------------------------------------------------------|----------------------------------------------------------------------------------------------------|----------------------------------------------------------------------------------------------------|----------------------------------------------------------------------------------------------------|------------------------------------------------------------------------------|-------------|-----------------------------------------------------------------------------|----------------------------------------------------------|--|--|
| CHQ Cheq client fact EUR                                                                                                    | 1                                                                                                    | 330                                                                                                    | 30/05/2005                                                                                                    | i                                                                            |             | 30/05/2005                                                                  | Supprimer                                                |  |  |
|                                                                                                    |                                                                                                    |                                                                                                    |                                                                                                    |                                                                              |             |                                                                             |                                                          |  |  |
|                                                                                                    |                                                                                                    |                                                                                                    |                                                                                                    |                                                                              |             |                                                                             |                                                          |  |  |
| •                                                                                                    |                                                                                                    |                                                                                                    |                                                                                                    |                                                                              |             | •                                                                           | Valider                                                  |  |  |
| Total Règlements : 0,00 €                                                                                                    | Reste à Impute                                                                                                    | er: 330.00                                                                                                    |                                                                                                    |                                                                              |             |                                                                             | 💓 <u>A</u> nnuler                                        |  |  |
| Factures Client                                                                                                    |                                                                                                    |                                                                                                    |                                                                                                    |                                                                              |             | · · · · · · · · · · · · · · · · · · ·                                       |                                                          |  |  |
| Facture : N* Client :                                                                                                    | 📰 🖗 🛛 Montai                                                                                                    | nt :                                                                                                    | <i>2</i>                                                                                                    | [                                                                            | Factures    | lées 🔿 Soldées                                                              | C Toutes                                                 |  |  |
| Tot. Factures : 11 098.65 € Tot. Soldes : 11 098.65 €                                                                           |                                                                                                    |                                                                                                    |                                                                                                    |                                                                              |             |                                                                             |                                                          |  |  |
| Tot. Factures : 11 098.65 €                                                                                                    | Tot. Solde                                                                                                    | s: 11 098.65 €                                                                                                    |                                                                                                    |                                                                              |             |                                                                             |                                                          |  |  |
| Tot. Factures : 11 098.65 €<br>N° Client Client                                                                                 | Tot. Solde                                                                                                    | s: <b>11 098.65 €</b><br>ent Montant Fac                                                                                                    | Devise Date Echéance                                                                                                    | Solde Dev Base                                                               | Mtt Affecté | Solde Dev Client 🔺                                                          |                                                          |  |  |
| Tot. Factures:         I         098.65 €           N° Client         Client         ▲           6         0RLEANS Jd         ▲ | Tot. Solde<br>N* Facture Clie<br>4005160 OR                                                                                                    | s: <b>11 098.65 €</b><br>ent Montant Fac<br>LEANS 329.27                                                                                                    | Devise Date Echéance<br>€ 01/06/2005                                                                                                    | Solde Dev Base<br>329.27€                                                    | Mtt Affecté | Solde Dev Client                                                            |                                                          |  |  |
| Tot. Factures: 11 098.65 €<br>N° Client Client ▲<br>6 ORLEANS Jd                                                                | Tot. Solde<br>N° Facture Clie<br>▲ 4005160 OR<br>4005155 OR                                                                                                    | s: <b>11 098.65 €</b><br>ent Montant Fac<br>LEANS 329.27<br>LEANS 723.52                                                                                                    | Devise         Date Echéance           €         01/06/2005           €         01/06/2005                                                                                                    | Solde Dev Base<br>329.27€<br>723.52€                                         | Mtt Affecté | Solde Dev Client                                                            | Solder Ecert                                             |  |  |
| Tot. Factures :     098.65 €<br>N*Client Client ▲<br>6 ORLEANS Jd                                                               | Tot. Solde<br>N* Facture Clie<br>▲ 4005160 OR<br>▲ 4005155 OR<br>▲ 4004998 OR                                                                                    | s: 11 098.65 €<br>nt Montant Fac<br>LEANS 329.27<br>LEANS 723.52<br>LEANS 436.77                                                                                                    | Devise         Date Echéance           €         01/06/2005           €         01/06/2005           €         01/06/2005                                                                                                    | Solde Dev Base<br>329.27 €<br>723.52 €<br>436.77 €                           | Mtt Affecté | Solde Dev Client  329.27 723.52 436.77                                      | Solder Ecart                                             |  |  |
| Tot. Factures :     098.65 €<br>N° Client Client ▲<br>6 ORLEANS Jd                                                              | Tot. Solde           N° Facture         Clie           4005160         OR           4005155         OR           4004998         OR           4004997         OR | s: 11 098.65 €<br>nt Montant Fac<br>LEANS 329.27<br>LEANS 723.52<br>LEANS 436.77<br>LEANS 1025.44                                                                                                    | Devise         Date Echéance           €         01/06/2005           €         01/06/2005           €         01/06/2005           €         01/06/2005           €         01/06/2005                                                               | Solde Dev Base<br>329.27 €<br>723.52 €<br>436.77 €<br>1 025.44 €             | Mtt Affecté | Solde Dev Client ▲<br>329.27<br>723.52<br>436.77<br>1 025.44                | Solder Ecart<br>Recalc Soldes                            |  |  |
| Tot. Factures :     098.65 €<br>N° Client Client ▲<br>6 ORLEANS Jd                                                              | Tot. Solde  N° Facture Clie  4005160 OR 4005155 OR 4004998 OR 4004997 OR 4004996 OR                                                                              | Image: second state         Montant Fac           LEANS         329.27           LEANS         723.52           LEANS         436.77           LEANS         436.77           LEANS         1025.44           LEANS         472.85 | Devise         Date Echéance           €         01/06/2005           €         01/06/2005           €         01/06/2005           €         01/06/2005           €         01/06/2005           €         01/06/2005           €         01/06/2005 | Solde Dev Base<br>329.27 €<br>723.52 €<br>436.77 €<br>1 025.44 €<br>472.85 € | Mtt Affecté | Solde Dev Client ▲<br>329.27<br>723.52<br>436.77<br>1 025.44<br>472.85      | Solder Ecart<br>Recalc Soldes                            |  |  |
| Tot. Factures : 11 098.65 €                                                                                                    | Tot. Solde<br>N* Facture Clie<br>4005150 OR<br>4004998 OR<br>4004997 OR<br>4004997 OR<br>4004996 OR                                                              | III         098.65 €           ent         Montant Fac           LEANS         329.27           LEANS         723.52           LEANS         436.77           LEANS         1025.44           LEANS         472.85                 | Devise         Date Echéance           €         01/06/2005           €         01/06/2005           €         01/06/2005           €         01/06/2005           €         01/06/2005           €         01/06/2005           €         01/06/2005 | Solde Dev Base<br>329.27 €<br>723.52 €<br>436.77 €<br>1 025.44 €<br>472.85 € | Mtt Affecté | Solde Dev Client ▲<br>329.27<br>723.52<br>436.77<br>1 025.44<br>472.85<br>▼ | Solder Ecart<br>Recalc Soldes<br>Affecter<br>Solde Regit |  |  |

Affecter la totalité de ce règlement à la facture 4005150 => Utilisation du bouton [Affecter Solde Règl]

Cliquez sur le bouton [Valider]

Vous obtenez cette fenêtre au niveau du lettrage

| N* Facture | Client  | Montant Fac | Devise | Date Echéance | Solde Dev Base | Mtt Affecté | Solde Dev Client 🔺 |                |
|------------|---------|-------------|--------|---------------|----------------|-------------|--------------------|----------------|
| 4005160    | ORLEANS | 329.27      | €      | 01/06/2005    | -0.73€         | 330         | -0.73              |                |
| 4005155    | ORLEANS | 723.52      | €      | 01/06/2005    | 723.52€        |             | 723.52             | Colder Foort   |
| 4004000    | ODUCANC | 400.77      | e      | 0120020005    | 400 77 P       |             | 400.77             | Soluer E Calit |

Le bouton [Solder Ecart] n'est plus grisé, utiliser ce bouton

 $\Rightarrow$  Choix de la contrepartie

Dans notre exemple, nous choisissons une contrepartie '**DRP**' avec un code TVA = '**1**' Vous obtenez ce résultat au niveau de la fenêtre des règlements

| n | egiements                                             |           |        |              |                  |        |             |         |         |             |   | 0                 |
|---|-------------------------------------------------------|-----------|--------|--------------|------------------|--------|-------------|---------|---------|-------------|---|-------------------|
|   | N° Règlement                                          | N* Client | Client | Contrepartie | Mode Règlement   | Devise | Taux Devise | Montant | TVA     | Désignation |   | S <u>C</u> réer   |
|   | 4000691                                               | 6         |        | CHQ          | Cheq client fact | EUR    | 1           | 330     |         |             |   | <u>A</u>          |
| Þ | 4000692                                               | 6         |        | DRP          | Dif.règl. pos.   | EUR    | 1           | -0.73   | 1       |             |   | Jui Supprimer     |
| L |                                                       |           |        |              |                  |        |             |         |         |             |   | <u>D</u> élettrer |
| • |                                                       |           |        |              |                  |        |             |         |         |             | ⊻ | <br>∑             |
| T | Total Règlements : 329.27 € Reste à Imputer : -0.73 € |           |        |              |                  |        |             |         | Annuler |             |   |                   |

Reste à imputer : -0.73 correspondant au trop payé

#### Utiliser le bouton [Affecter Solde Règl]

Vous obtenez ce résultat au niveau de la fenêtre des lettrages :

| N* Facture | Client  | Montant Fac | Devise | Date Echéance | Solde Dev Base | Mtt Affecté | Solde Dev Client |  |
|------------|---------|-------------|--------|---------------|----------------|-------------|------------------|--|
| 4005160    | ORLEANS | 329.27      | €      | 01/06/2005    | 0.00€          | -0.73       | 0.00             |  |

Valider ce deuxième règlement.

#### Pour les agios, même principe avec une contrepartie spécifique

Remarque : pour créer une contrepartie 'Ecart de règlement positif' Au menu, aller dans Paramètres ->Codes et libellés ->onglet divers -> Gérer les codes Contrepartie -> créer un code **DRP** 

| Code | Désignation     | Edition Bordereau | Туре |
|------|-----------------|-------------------|------|
| СОМ  | Compensation    | Non               |      |
| DRN  | Dif. règl. nég. | Non               |      |
| DRP  | Dif.règl. pos.  | Non               |      |

Au menu, aller dans Paramètres ->Codes et libellés ->onglet divers ->Gérer Banque de remise / Contrepartie

| Banque de remise / Contreparties |              |                |              |                 |           |              |                             |  |  |  |
|----------------------------------|--------------|----------------|--------------|-----------------|-----------|--------------|-----------------------------|--|--|--|
|                                  | Banque Remis | Libellé Banque | Contrepartie | Libellé Contrep | N° Compte | Code Journal | Centraliser Cpte Trésorerie |  |  |  |
|                                  | CA           | CRCA           | TRA          | Traite          | C26513    | 59           | Non                         |  |  |  |
|                                  | ZZZ          | Banque par dé  | CHC          | Chq Comptant    | C26511    | 59           | Non                         |  |  |  |
|                                  | ZZZ          | Banque par dé  | CHQ          | Cheq client fac | C26512    | 59           | Non                         |  |  |  |
|                                  | ZZZ          | Banque par dé  | CIM          | Chq Impayé      | C26512    | 59           | Non                         |  |  |  |
|                                  | ZZZ          | Banque par dé  | TIM          | Traite Impayé   | C26513    | 59           | Non                         |  |  |  |
|                                  | ZZZ          | Banque par dé  | TRA          | Traite          | C26513    | 59           | Non                         |  |  |  |
|                                  | ZZZ          | Banque par dé  | VRT          | Virement        | C26515    | 59           | Non                         |  |  |  |
|                                  | ZZZ          | Banque par dé  | СОМ          | Compensation    | C26519    | 59           | Non                         |  |  |  |
|                                  | ZZZ          | Banque par dé  | DRN          | Dif. règl. nég. | 671800    | 59           | Non                         |  |  |  |
|                                  | ZZZ          | Banque par dé  | DRP          | Dif.règl. pos.  | 771800    | 59           | Non                         |  |  |  |

# -2- l'écart de règlement est affecté à la facture suivante

- > Saisir le règlement total avec la contrepartie correspondante
- > Solder la facture pour son montant initial
- > Affecter le reste à imputer à la facture de votre choix

Voici un exemple de ce que l'on obtient au niveau de la fenêtre des lettrages /factures client Règlement de 330.00€ qui solde la facture 4005160 et qui impute 0.73€ sur la suivante

| N* Facture | Client  | Montant Fa | De | Date Echéance | Solde Dev Base | Mtt Affecté | Solde Dev Client |
|------------|---------|------------|----|---------------|----------------|-------------|------------------|
| 4005160    | ORLEANS | . 329.27   | €  | 01/06/2005    | 0.00€          | 329.27      | 0.00             |
| 4005155    | ORLEANS | 723.52     | €  | 01/06/2005    | 722.79€        | 0.73        | 722.79           |

# -3- l'écart de règlement correspond à un acompte (sur une facture non encore faite)

On ne peut solder une facture et créer un acompte en une seule opération II faut :

A) soit décomposer l'opération en deux règlements :

- l'un soldant la facture correspondante
- l'autre est saisi en tant qu'acompte avec un code TVA

Sachant que la somme de ces deux règlements informatiques correspond au règlement perçu.

B) Soit saisir le règlement dans sa globalité sans l'imputer à la facture (dans l'attente de la création de la prochaine facture)

C) Soit saisir la globalité du règlement et l'affecter totalement à la facture ce qui générera un solde négatif sur cette facture (qui sera régularisé avec la prochaine facture et/ou le prochain règlement)

Le Service Assistance Clients

### \* Tél : 08 92 69 20 13

support.lgi@wanadoo.fr fax : 02 41 22 18 37